## **GUIDA ALL'INSERIMENTO DI UN NUOVO TEST**

L'inserimento dei test avverrà a cura del coordinatore del dipartimento seguendo la procedura di seguito descritta:

### Accedere con l'account di @iissspantaleo.gov.it al seguente link <u>PROVE\_UNIFICATE2017\_18</u> Aprire la cartella ProveUnificate2017\_18

| Condivisi con me > Gestione NIV - | Ð           |
|-----------------------------------|-------------|
| Nome 1                            | Ultima modi |
| Monitoraggi e report 2016_2017    | 16 giu 2017 |
| Prove Unificate 2017_18           | 16:30       |
|                                   |             |

### Aprire la sottocartella Ingresso2017\_18

| Condivisi con me > Gestione NIV > | Prove Unificate 2017_18 * G |
|-----------------------------------|-----------------------------|
| Nome 1                            | Ultima modi                 |
| I_Quadrimestre2017_2018           | 11 set 2017                 |
| II_Quadrimestre2017_18            | 11 set 2017                 |
| Ingresso2017_18                   | 11 set 2017                 |

Scegliere il livello di classe in cui inserire le domande esempio Prime

| Condivisi con me > Gestione NIV > | <ul> <li>Prove Unificate 2017_18 &gt; Ingr</li> </ul> |
|-----------------------------------|-------------------------------------------------------|
| Nome 个                            | Ultima modi                                           |
|                                   | 11 set 2017                                           |
| ClassiQuarte                      | 13 set 2017                                           |
| ClassiTerze                       | 11 set 2017                                           |

Scegliere la/le materie afferenti al proprio dipartimento

# NAIS12800T - REGISTRO PROTOCOLLO - 0008074 - 15/09/2017 - A01b - Avvisi - U

|   | Inglese    | 11 set 2017 |
|---|------------|-------------|
|   | Italiano   | 11 set 2017 |
|   |            |             |
| Ĥ | Matematica | 11 set 2017 |

### Aprire la cartella e fare doppio click sul modulo contenuto

| Condivisi con me > Gestione NIV | > Prove Unificate 2017 > Ingres |  |  |  |  |  |
|---------------------------------|---------------------------------|--|--|--|--|--|
| Nome ↑                          | Ultima modi                     |  |  |  |  |  |
| Matematica 🗮 Doppio Click       | 12 set 2017                     |  |  |  |  |  |
|                                 |                                 |  |  |  |  |  |

Il Modulo si aprirà in una nuova scheda del browser.

Il Modulo è formato da tre sezioni, le prime due non devono essere modificate.

Scorrere con la barra laterale fino alla sezione tre.

## Eseguire per nove volte i seguenti passi:

- Selezionare la domanda e duplicarla facendo click sul simbolo in basso a destra
- Verrà creata una nuova domanda con le stesse caratteristiche
- Inserire il testo della domanda e le risposte nelle opzioni
- scegliere chiave di risposta e indicare la risposta esatta ed il punto=1 se corretta

NAIS12800T - REGISTRO PROTOCOLLO - 0008074 - 15/09/2017 - A01b - Avvisi - U

|                                        |         |          |                 |              | X        |   |   |
|----------------------------------------|---------|----------|-----------------|--------------|----------|---|---|
|                                        | DOMANDE | RISPOSTE |                 |              |          |   |   |
| Sezione 3 di 3                         |         |          |                 |              | ~        | : |   |
| Questionario                           |         |          |                 |              |          |   |   |
| Rispondere alle seguenti Domande       |         |          |                 |              |          |   |   |
|                                        | ::      | :        |                 |              |          |   | e |
| <inserire domanda="" la=""></inserire> |         | ۲        | Scelta multipla |              | ~        |   | Т |
| Risposta 1                             |         |          |                 |              | $\times$ |   |   |
| Risposta 2                             |         |          |                 |              | ×        |   | C |
| Risposta 3                             |         |          |                 |              | $\times$ |   | - |
| Risposta 4                             |         |          |                 |              | $\times$ |   |   |
| Aggiungi opzione or AGGIUNGI           | "ALTRO" |          |                 |              |          |   |   |
| CHIAVE DI RISPOSTA (0 punt             | )       |          | ) 💼 (           | Obbligatorio |          | : |   |
|                                        | )       |          |                 | Obbligatorio |          | : |   |

Ora nel modulo ci sono 10 Domande a risposta multipla.

Chiudere il modulo, le modifiche sono automaticamente salvate.